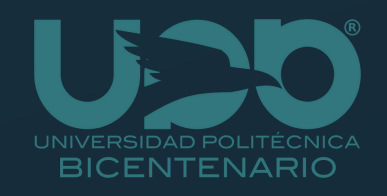

## Guía paso a paso para inscripción al curso Desarrollo de prototipos mediante manufactura aditiva

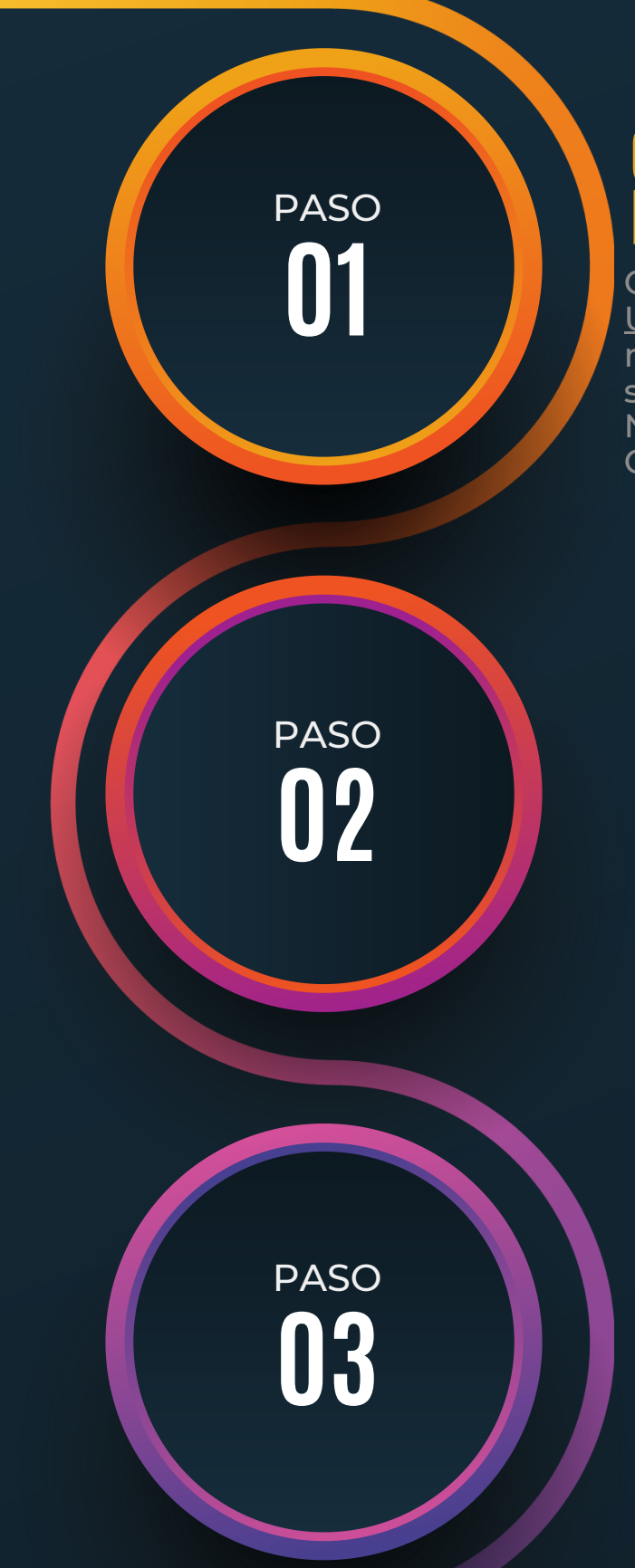

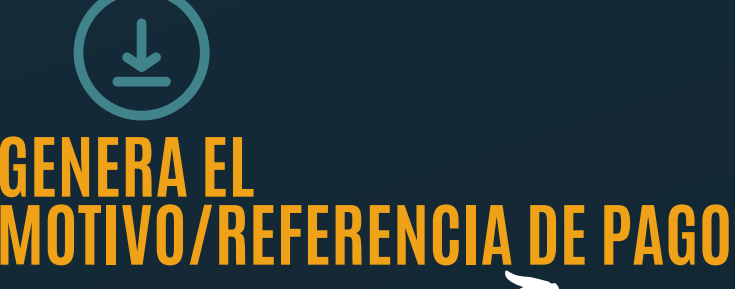

Consulta el <u>COMUNICAD</u> UPB/ASAC/011/2023 para generar el motivo o referencia de pago, seleccionando: NÚMERO CONSECUTIVO DEL PAGO: 061. CONCEPTO: "Cuota curso D".

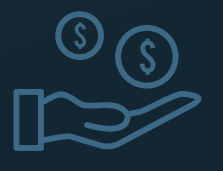

## **REALIZA EL PAGO**

Realiza el pago de \$1,500.00 en las practicajas de BBVA Bancomer.

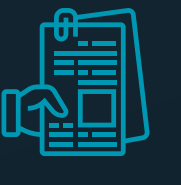

REGISTRO

Completa y envía el siguiente formulario, dando click <u>AQUÍ</u>.

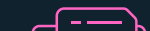

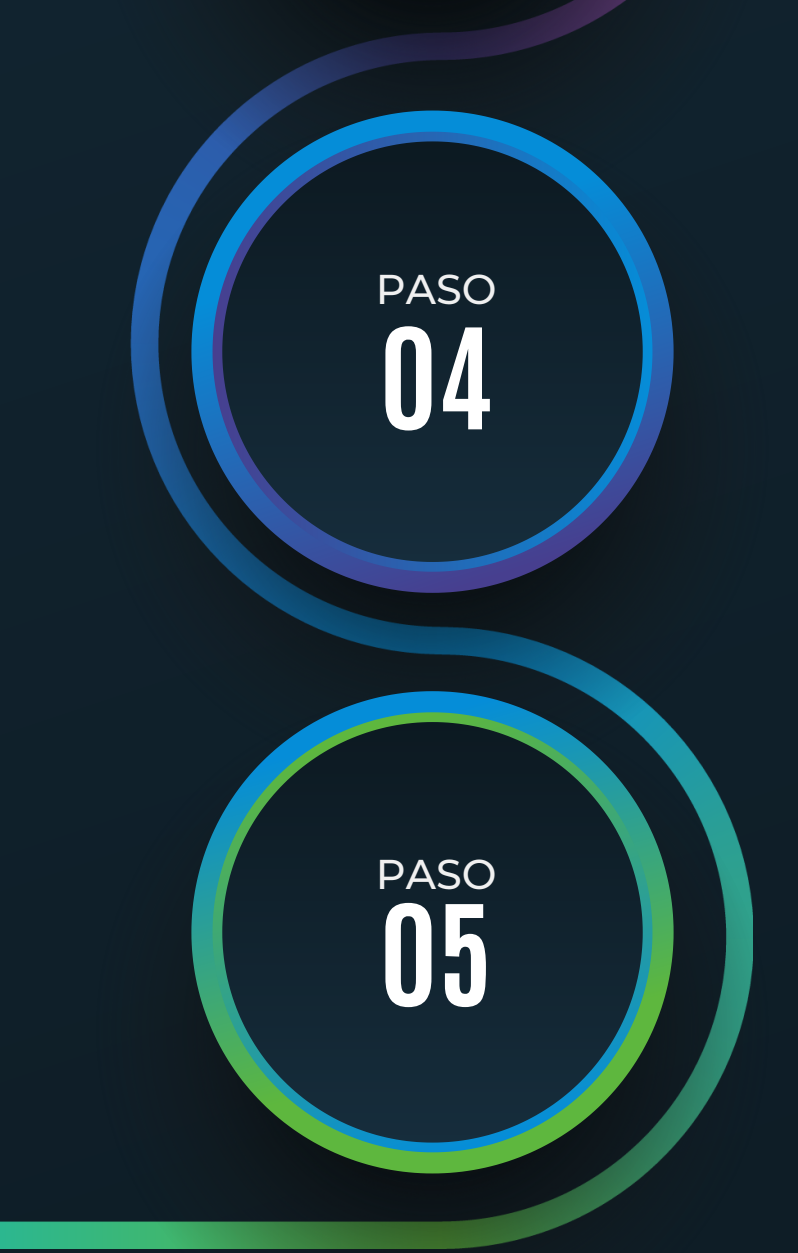

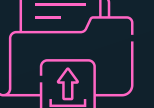

## CARGA LOS DOCUMENTOS

Deberás de anexar al formulario:

- Identificación.
- Comprobante de pago.
- Comprobante de inscripción al cuatrimestre septiembre diciembre 2023.

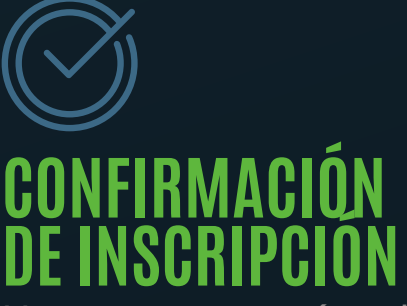

Una vez que envíes el formulario de Google, nos pondremos en contacto contigo para confirmar el registro y proporcionarte los detalles del curso.

¡Estás listo para iniciar tus clases!

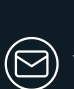

WWW.UPBICENTENARIO.EDU.MX vinculacionydifusion@upbicentenario.edu.mx